## 西武ビジネスWebサービス

電子証明書発行アプリ ご利用開始マニュアル

西武信用金庫

## 電子証明書発行アプリのインストール

「Google Chrome」「Microsoft Edge」にて電子証明書方式をご利用いただくために必要な電子証明書 発行アプリのインストールについて、以下の作業を行なっていただきます。

なお、以下の作業を進める際には、ログインIDおよびログインパスワードの取得が完了していることが前提となります。

1.「当金庫ホームページ(<u>https://www.shinkin.co.jp/seibu/</u>)」に接続し、[ビジネスWebログイン]ボタンを クリックします。

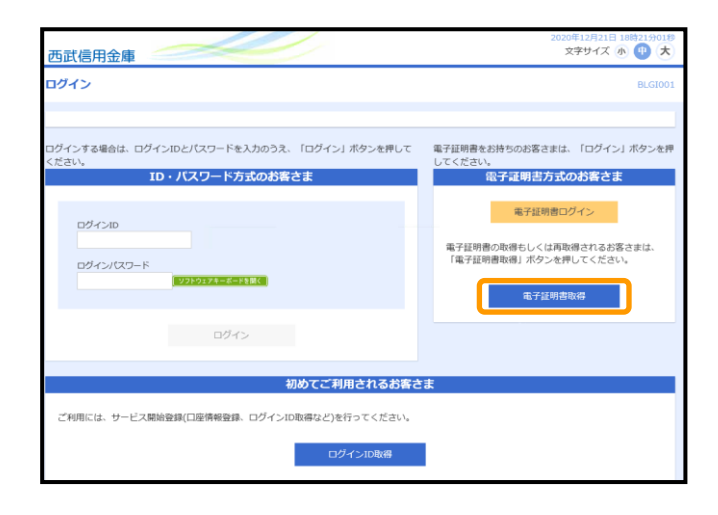

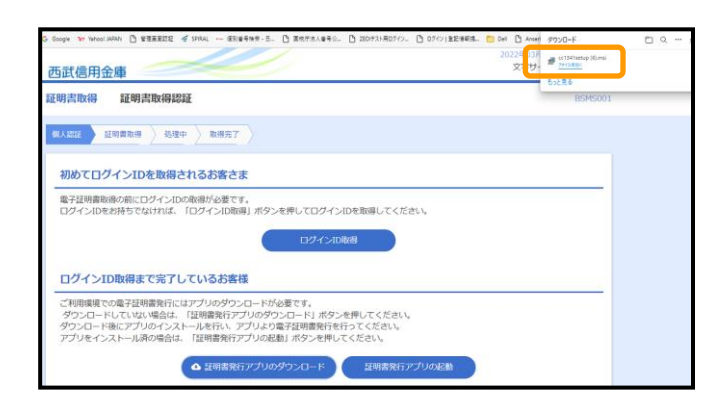

2.「ログイン」画面 [電子証明書取得]ボタンをクリックします。

3.「電子証明書取得認証」画面 [証明書発行アプリのダウンロード]ボタンをクリック します。

4.「電子証明書発行アプリ セットアップ」画面 ダウンロードされたファイルが表示されるのを確認 していただき[開く]ボタンをクリックし、セットアップ 画面を起動します。

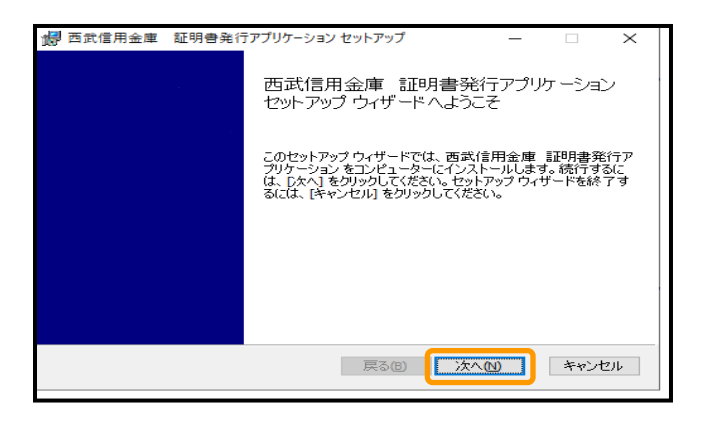

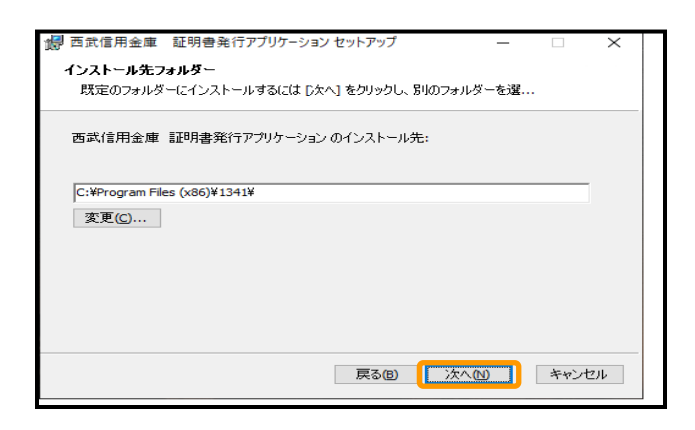

| □ 西武信用金庫 証明書発行アブリケーション セットアップ ー □ ×<br>西式信用金庫 証明書発行アブリケーション のインストール準備完了                                            |  |
|----------------------------------------------------------------------------------------------------|--|
| インストールを開始するには [インストール] をクリックしてください。インストール設定を確認また<br>は変更するには [戻る] をクリックしてください。ウィザードを終了するには [キャンセル] をクリック<br>して(ださい。 |  |
|                                                                                                    |  |
|                                                                                                    |  |
| 戻る但 インストール① キャンセル                                                                                                  |  |

| all 再杂信用全座            | 証明書発行マゴリケーション セットマップ ロー・ン                                                                                            | Т |
|-----------------------|----------------------------------------------------------------------------------------------------|---|
| <mark>卿</mark> 西武信用金庫 | 証明書発行アプリケーションセットアップ ー ロ ×<br>西武信用金庫 証明書発行アプリケーション<br>セットアップ ウィザードが完了しました<br>セットアップウィザードを終了するには、 床了] ボタンをクリックし<br>ます。 |   |
|                       | 戻3個 <b>完7</b> (D) キャンセル                                                                                              |   |

5.「電子証明書発行アプリ セットアップ」画面

[次へ]ボタンをクリックします。

- 6.「電子証明書発行アプリ セットアップ」画面
  - インストール先が表示されますので、そのまま [次へ]ボタンをクリックします。

7.「電子証明書発行アプリ セットアップ」画面

[インストール]ボタンをクリックします。

8.「電子証明書発行アプリ セットアップ」画面 [完了]ボタンをクリックします。

## 電子証明書発行アプリでの電子証明書発行

ご利用のブラウザが「Google Chrome」「Microsoft Edge」の場合、電子証明書の発行・更新にはアプリが 必要となります。

電子証明書発行アプリをインストールしていただいた後に、以下の操作を行なっていただきます。

1.「当金庫ホームページ(<u>https://www.shinkin.co.jp/seibu/</u>)」に接続し、[ビジネスWebログイン]ボタンを クリックします。

| 西武信用金庫                                                                 | 2020年12月21日 18時21分0189<br>文字サイズ ⑦ (単) 大                             |
|------------------------------------------------------------------------|---------------------------------------------------------------------|
| ロダイン                                                                   | BLGI001                                                             |
|                                                                        |                                                                     |
| ログインする場合は、ログインIDとパスワードを入力のうえ、「ログイン」ボタンを押して<br>ください。<br>ID・パスワード方式のお客さま | 電子証明書をお持ちのお客さまは、「ログイン」ボタンを押<br>してください。<br>電子証明書方式のお客さま<br>電子証明書ログイン |
| ログインJD<br>ログイン/(スワード<br>レクイン/(スワード                                     | 電子証明書の改得もしくは再取得されるお落さまは、<br>「電子証明書取得」ボタンを押してください。<br>電子証明書取得        |
| ログイン                                                                   |                                                                     |
| 初めてご利用されるお客さ                                                           | ŧ                                                                   |
| ご利用には、サービス開始登録(口座情報登録、ログインID取得など)を行ってください。                             |                                                                     |
| ロクインID取得                                                               |                                                                     |

2.「ログイン」画面 [電子証明書取得]ボタンをクリックします。

| 西武信用金庫                                                                                                    | 文字サイズ 小 🕂 大 |
|----------------------------------------------------------------------------------------------------|-------------|
| 証明書取得 証明書取得認証                                                                                                    | BSMS001     |
| ★ 1201 起時重取得 / 処理中 / 取得完了 /                                                                                                    |             |
| 初めてログインIDを取得されるお客さま                                                                                                    |             |
| 電子証明書取得の前にログインIDの取得が必要です。<br>ログインIDをお持ちでなければ、「ログインID取得」ボタンを押してログインIDを取得してください。                                                                                              |             |
| ロクインID取得                                                                                                    |             |
| ログインID取得まで完了しているお客様                                                                                                    |             |
| これ用は確での妻子廷時間を許にはアプリのダウンロードが必要です。<br>ダウンロードにといない場合は、【説明電券打デジリのダウンはード)ボウンを押してください。<br>ダウンロード転にアプリのインストールを行い、アプリより電子証明電券行を行ってください。<br>アプリをイントール局の信任は、「証明電券打デジリの左触」ボタンを使じてください。 |             |
| ▲ 証明書発行アプリのダウンロード 【 証明書発行アプリの記載 】                                                                                                    |             |
|                                                                                                    |             |
| < 400f                                                                                                    |             |

| ↓ 西武信用金庫 証明書発行アプリケーション                                              | – 🗆 X              |
|---------------------------------------------------------------------|--------------------|
| 証明書取得                                                               | Ver. 18<br>CCHK001 |
| 証明書発行<br>証明書の発行を行う場合は、「証明書発行」ボタンを押下し、表示する画面で必要情報を入力してにださい。<br>証明書発行 |                    |
| 証明書更新<br>証明書の更新を行う場合は、更新する証明書をリストから選び、「証明書更新」ポタンを押してください。           |                    |
| 証明書更新                                                               |                    |
|                                                                     |                    |

3.「電子証明書取得認証」画面

[証明書発行アプリの起動]ボタンをクリック します。

4.「証明書取得」画面 [証明書発行]ボタンをクリックします。

| ■ 西太信用金庫 証明書発行アグリケーション -                                                    | □ ×                |
|-----------------------------------------------------------------------------|--------------------|
| 証明書取得 認証                                                                    | Ver: 18<br>CCHK002 |
| 電子証明書発行に必要な本人認証を行います。<br>ログインICDワイン/C2ワードを入力の上、T認証して発行1ポタンを押してください。<br>認証情報 |                    |
| DゲインID id0123456<br>DゲインIC27-ド *******                                      |                    |
| 認知して発行 戻る                                                                   |                    |
|                                                                             |                    |

- 5.「証明書取得 認証」画面
  - 登録済のログインID・ログインパスワードを入力していただき[認証して発行]ボタンをクリックします。
  - ※「ただいま処理中です。・・・」のメッセージが表示 されましたら、画面が変わるまでお待ちください。 (数十秒かかる場合があります)

- 6.「証明書取得 結果」画面
   「証明書取得 結果」画面が表示されましたら、
   電子証明書の発行は完了となります。
   [閉じる]ボタンをクリックして証明書発行アプリを 終了してください。